## Ouvrir un livre numérique (*fichier epub*) avec Readium

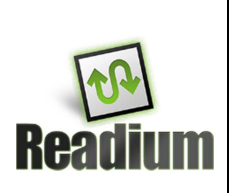

Passer directement à l'étape 2 le navigateur Chrome est déjà installé sur votre ordinateur.

## 1) Installer Google Chrome :

- > Télécharger Google Chrome à l'adresse suivante : <u>https://www.google.fr/intl/fr/chrome/</u>
- Cliquer sur le bouton Télécharger Google Chrome
- Décocher la case « Définir Google Chrome en tant que navigateur par défaut » si vous souhaitez conserver Internet Explorer ou Firefox comme navigateur par défaut, puis cliquer sur le bouton
- > Lancer le fichier **Chrome.setup.exe** que vous retrouvez dans vos téléchargements.
- > Le téléchargement et l'installation du navigateur Chrome se lance :

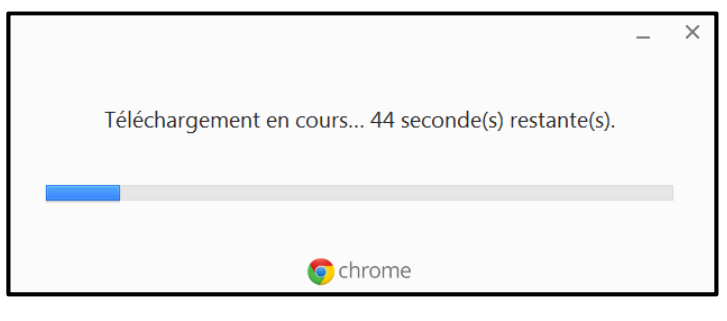

| 2) | Installation du Plugin Readium :                |                                                                                                    |                                                                                                    |
|----|-------------------------------------------------|----------------------------------------------------------------------------------------------------|----------------------------------------------------------------------------------------------------|
| ۶  | Ouvrir le navigateur Chrome :                   |                                                                                                    |                                                                                                    |
|    | Taper dans la barre de recherche : Readium      |                                                                                                    | Chrome ×<br>← → C                                                                                                    |
|    | Cliquer sur le premier lien de la recherche :   |                                                                                                    | Readium   Digital Publishing meets Open Web<br>readium org * Traduire cette page<br>The Readium Foundation (Readium org) develops technology to accelerate adoption of<br>EPUB 3 and the Open Web Platform by the global digital publishing<br>Prinets. FAO. Readium Prover Coale. Readium US |
|    | Cliquer sur<br>INSTALL FROM<br>CHROME WEB STORE |                                                                                                    |                                                                                                    |
| 4  | Cliquer sur Ajouter :                           | Ajouter à Chrome<br>Readium<br>***(628)<br>212 665 diffiateurs<br>Afficher Jes délaits<br>Cette extension Chrome peut :<br>* Accéder à toutes vos données sur tous les sites<br>Web<br>Ajouter | Annuler                                                                                                    |

- 3) Ouvrir un livre numérique avec Readium Applications Cliquer sur l'icône Applications en haute à gauche : Si cette icône n'apparaît pas, affichez la barre des favoris en suivant la démarche suivante : ☆ 🔳 Ctrl+T Nouvel onglet Nouvelle fenêtre Ctrl+N Nouvelle fenêtre de navigation privée Ctrl+Maj+N Ctrl+Maj+B Ctrl+Maj+O Gestionnaire de favoris Onglets récents Importer les favoris et les paramètres... Couper Copier Coller Édition Ajouter cette page aux favoris... Ctrl+D - 100 % + []] Zoom Ajouter les pages ouvertes aux favoris... Ctrl+Maj+D Enregistrer la page sous... Autres favoris ъ Ctrl+F Rechercher..
  - Cliquez sur l'icône
    Readium:

dans la liste des applications pour ouvrir votre bibliothèque

> Pour ajouter un livre à votre bibliothèque, suivez les étapes suivantes :

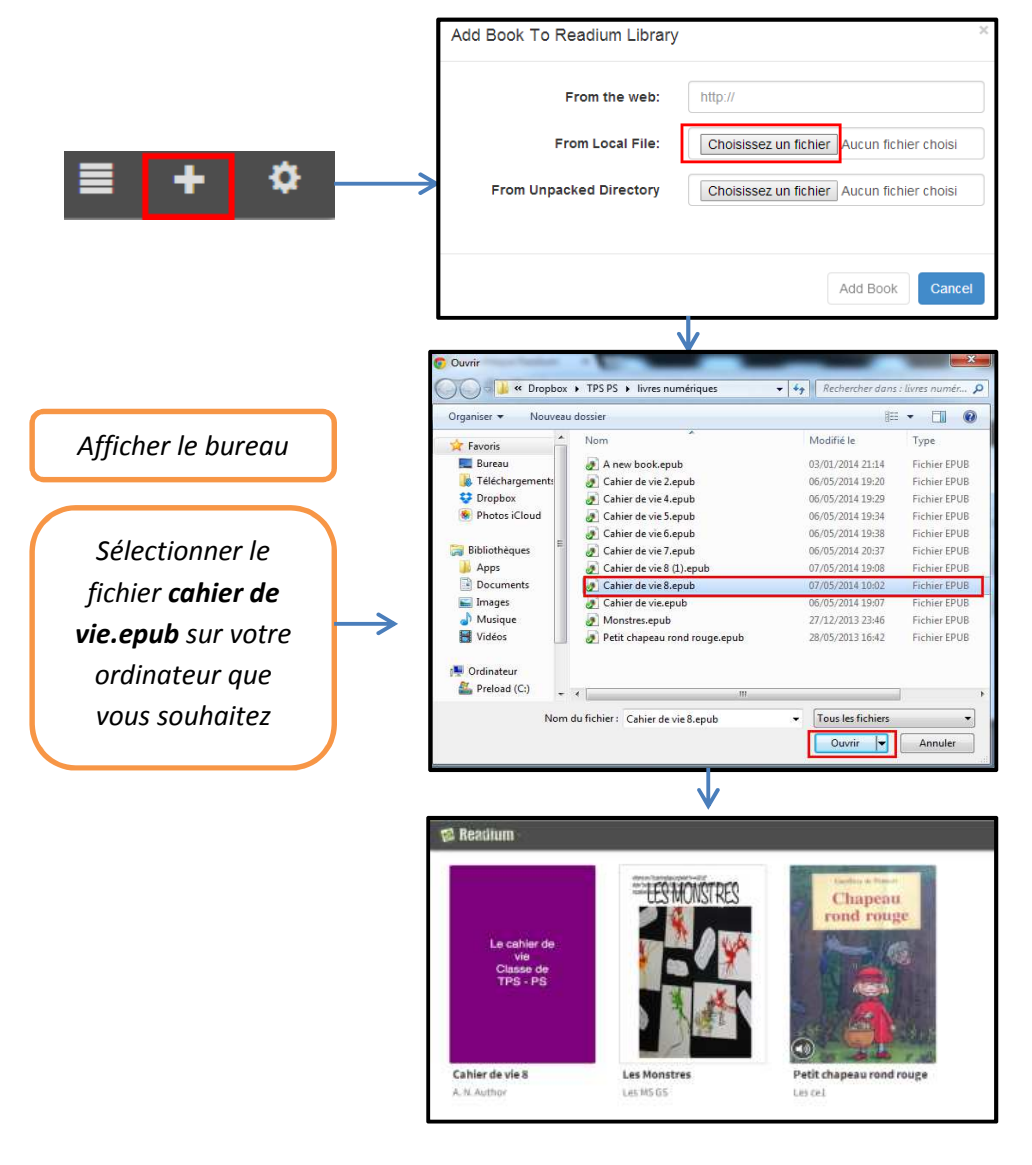

Si certaines vidéos ne s'affichent pas, il sera nécessaire de supprimer le livre dans Readium, et de l'importer à nouveau, en suivant les étapes ci-dessous :

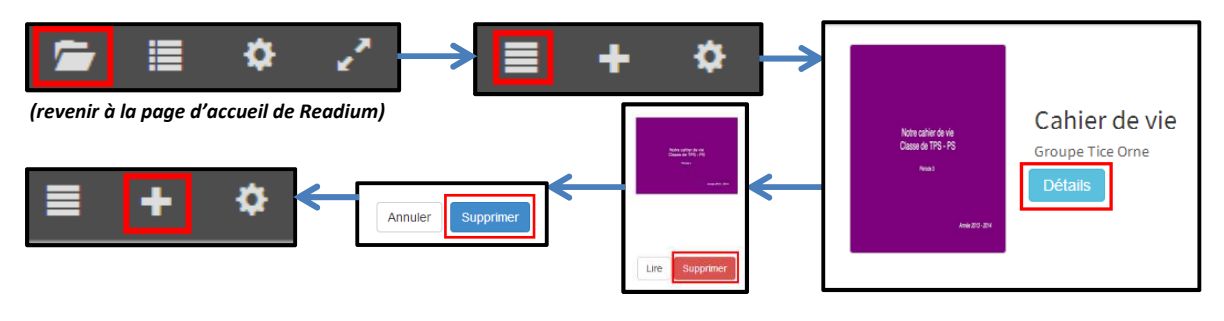

- 4) Pour améliorer la lecture des livres numériques dans Readium :
- Cliquer sur la l'icône suivante :

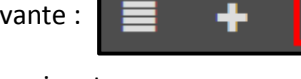

Sélectionner les options suivantes :

| COULEUR DU TEXT  | E ET DU FOND                       |
|------------------|------------------------------------|
|                  | Noir et Blanc                      |
|                  | Mille et une Nuits                 |
| OU 🗌             | Sables Mille et une Nuits          |
| 1                | Le Blues de Ballard                |
|                  | Le Brouillard de Vancouver         |
| FORMAT D'AFFICHA | AGE                                |
|                  |                                    |
|                  | Fermer Enregistrer les changements |

Ð

\$

- 5) Pour supprimer un livre de votre bibliothèque Readium :
- Changer la vue de votre bibliothèque en cliquant sur

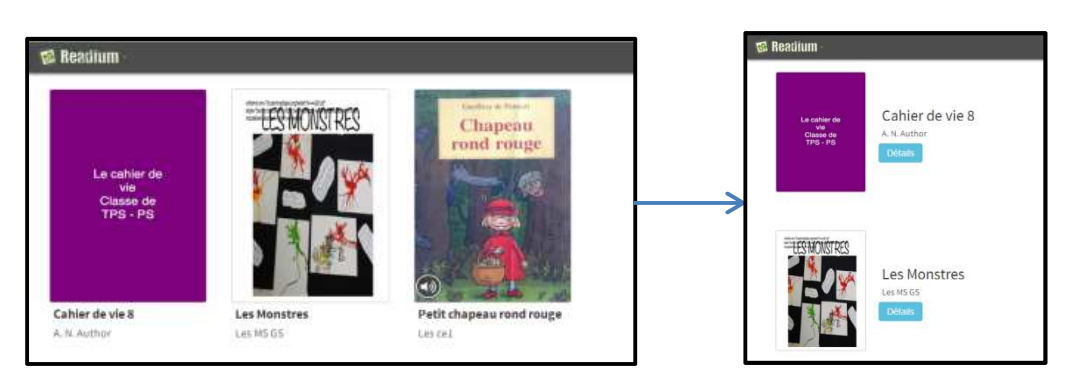

Suivre les deux étapes suivantes :

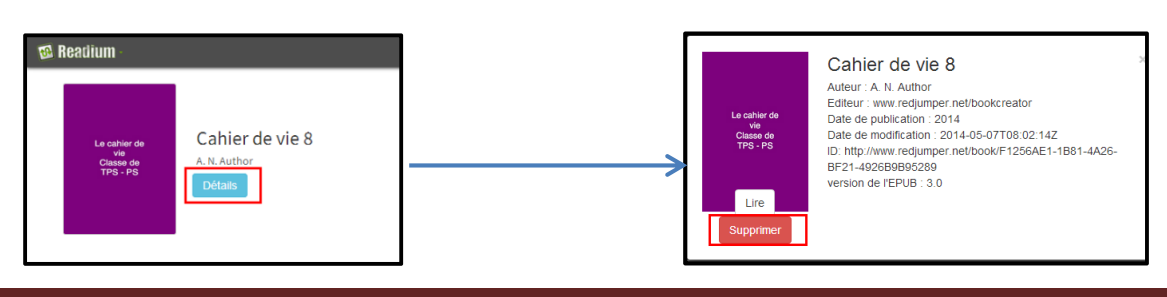